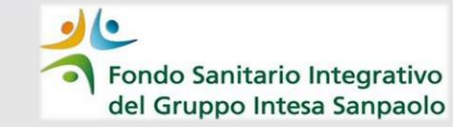

# «Doppio Fattore di Autenticazione»

# Nuove modalità di accesso all'Area Iscritto

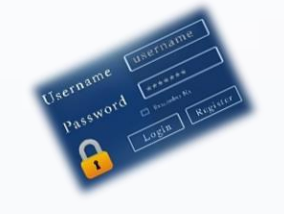

Guida operativa

#### MODALITA' DI ACCESSO ALL'AREA ISCRITTO DA PORTALE WEB

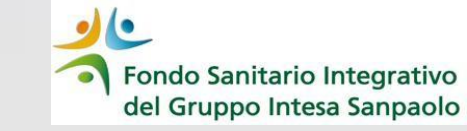

|                            | Stal autorizzando Facceso a Constante trappation<br>Autorizza accesso                                                                                                    |
|----------------------------|----------------------------------------------------------------------------------------------------|
| Se sei cliente             | ntesa Sanpaolo o Hiduram o Intesa Sanpaolo Private Banking puoi accedere con le credenziali che utilizzi per accedere alla tua banca ontine.<br>Se hai gia fatto l'accesso all'App InSalute Servizi puoi accedere utilizzando le stesse credenziali.                                                            |
| Accedi con INTESA          | SNERCEO Accesi con CTITICURAM Accesi con CTITICURAM                                                                                                    |
|                            | Username Password Username Password Username Password Non hal le cretevulal di accesso? Hal dimenticato la nassword? CONTINUA                                                                                                    |
| S                          | Primo accesso / password smarrita<br>non puol effettuare l'accesso con le modalità sopra indicate o hai dimenficato la password clicca su<br>«Non hai le credenziali di accesso?» o «Hai dimenticato la password?»<br>e segui le istruzioni per creare una nuova password e completare la procedura di accesso. |
| Con riferimento agli iscri | Avvertenza<br>ti che siano anche soci dell'Associazione Lavoratori intesa Sanpaolo – ALI si rende noto che il Fondo Sanitario ed ALI utilizzano                                                                                                    |

La password che si utilizza per accedere ad ALI è invece diversa da quella che si utilizza per accedere all'Area Iscritto del Fondo Sanitario

L'accesso all'Area Iscritto da portale web del Fondo Sanitario può avvenire con:

le credenziali/modalità di riconoscimento utilizzate per l'accesso all'App bancaria

le credenziali utilizzate per l'accesso all'App di Insalute Servizi se si è già utilizzata l'opzione «Accedi con InSalute»

nuove credenziali generate col processo di autenticazione «Non hai le credenziali di accesso?»

## **ACCESSO CON CREDENZIALI BANCARIE/MyKey**

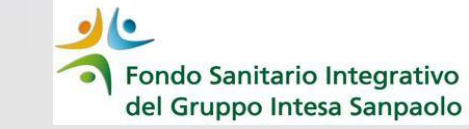

| INTESA 🗐 SANDAOLO                                                                             |                                                                                                    |                                                                                                    |                                                                                                    |  |
|-----------------------------------------------------------------------------------------------|----------------------------------------------------------------------------------------------------|----------------------------------------------------------------------------------------------------|----------------------------------------------------------------------------------------------------|--|
|                                                                                               |                                                                                                    | Stai autorizzando l'accesso a del Gruppo In                                                                                                    | to Integratino<br>Hera Sanpadio                                                                                                    |  |
| Auto                                                                                          | orizza accesso                                                                                                    |                                                                                                    |                                                                                                    |  |
| Se sei cliente Intesa Sanpaolo o Fid<br>Se hi                                                 | euram o Intesa Sanpaolo Private B<br>ai già fatto l'accesso all'App InSalut                                                      | anking puoi accedere con le credenziali che utili<br>te Servizi puoi accedere utilizzando le stesse creo                                                                                          | izzi per accedere alla tua banca online.<br>denziali.                                                                                                 |  |
| Se sei cliente Intesa Sanpaolo o Fić<br>Se hi<br>Accedi con INTESI 🥅 SNNIHOLO                 | euram o Intesa Sanpaolo Private B<br>ai già fatto l'accesso all'App InSalut<br>Acc                                               | anking puoi accedere con le credenziali che utili<br>te Servizi puoi accedere utilizzando le stesse crec<br>ndi con 🕄 ITDEURAM                                                                    | Izzi per accedere alla tua banca online.<br>denziali.<br>Accedi con III MINI MARINO<br>Accedi con III MINI MARINO                                     |  |
| Se sei cliente Intesa Sanpaolo o Fic<br>Se h<br>Accesi con INTISE - SNIBHELD<br>In olfernotti | euram o Intesa Sanpaolo Private B<br>ai giá fatto l'accesso all'App InSalut<br>Acc<br>vo puol onche effettuore<br>Username       | anking puoi accedere con le credenziali che utili<br>te Servizi puoi accedere utilizzando le stesse cred<br>edi con 💱 FIDEURAM<br>L'accesso utilizzando Username e p.<br>Password                 | Izzi per accedere alla tua banca online.<br>denziali.<br>Accedi con regi mitta suerzo<br>resolti suerzo<br>cossword                                   |  |
| Se sei cliente intesa Sangaolo o Fic<br>Se h<br>Acosi con INIISt ⊟SMARCIO<br>In ciliernoti    | euram o Intesa Sanpaolo Private B<br>is gia fatto l'accesso all'App InSalut<br>vo puol onche effettuore.<br>Username<br>Username | anking puoi accedere con le credenziali che utili<br>le Servizi puoi accedere utilizzando le stesse cree<br>noi on Stilletuitati<br>l'accesso utilizzancio. Username e.p.<br>Password<br>Password | ונצו per accedere alla tua banca online.<br>denziali.<br>Accedi con דיין אינוער אושאני<br>ארכאיר אינוער אינוער אינוער אינוער אינוער אינוער<br>ארכאירר |  |

Cliccando sullo specifico bottone verrà aperta la maschera per inserire:

- ✓ il proprio Codice Titolare del rapporto Internet Banking
- ✓ il PIN personale

I clienti di

- Intesa SANPAOLO
- Fideuram
- Intesa Sanpaolo Private Banking

possono accedere alla propria Area Iscritto del Fondo Sanitario utilizzando le stesse modalità di riconoscimento (Codice titolare + PIN, touch o face-id) che utilizzano per accedere all'App bancaria

| Au               | Jtorizza accesso                                                      |
|------------------|-----------------------------------------------------------------------|
| Stai Autorizzand | lo l'accesso a fondo seritario integrativo<br>el Gruppo Intra Sangado |
| Codice Titolare* | PIN*                                                                  |
| NNULLA           | CONTINUA                                                              |

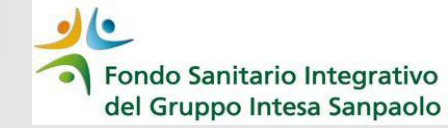

### Dopo aver cliccato su «CONFERMA» concludere la procedura di autenticazione autorizzando tramite l'App ISP Mobile

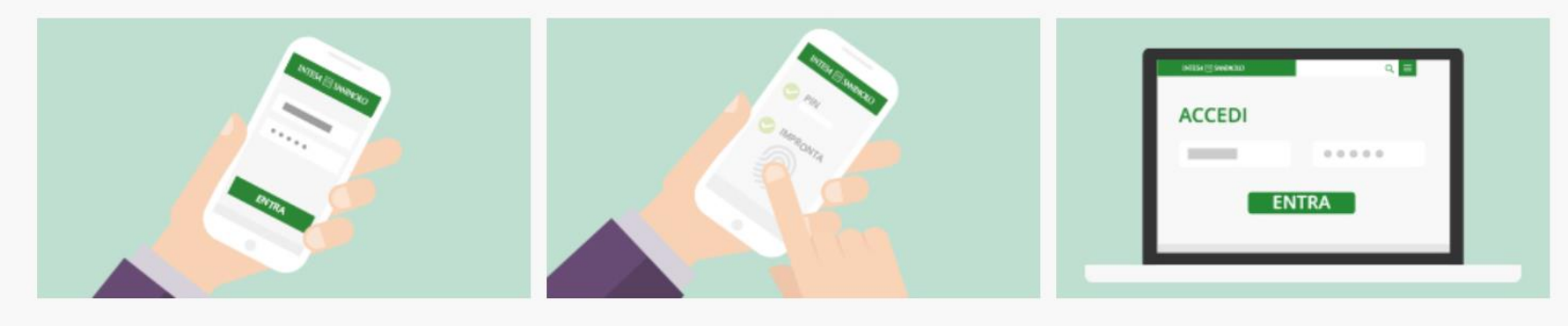

Ti basta accedere all'app per utilizzare i servizi della banca online

Conferma le operazioni dallo smartphone con impronta digitale, riconoscimento facciale o PIN Se vuoi accedere alla banca online sul sito, inserisci il codice titolare e il PIN. Poi entra e conferma le operazioni tenendo lo smartphone vicino a te.

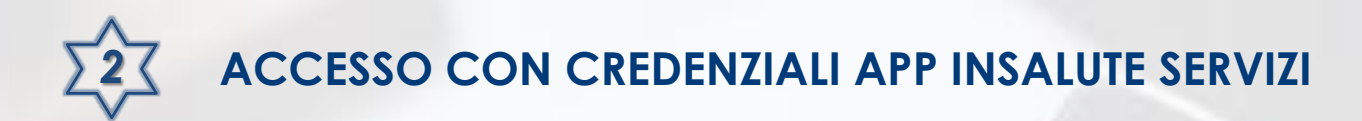

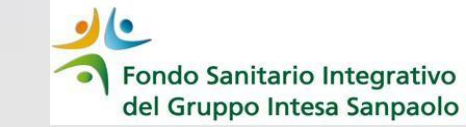

Se si è scaricata l'App InSalute Servizi e si è effettuato l'accesso tramite l'opzione «Accedi con InSalute»

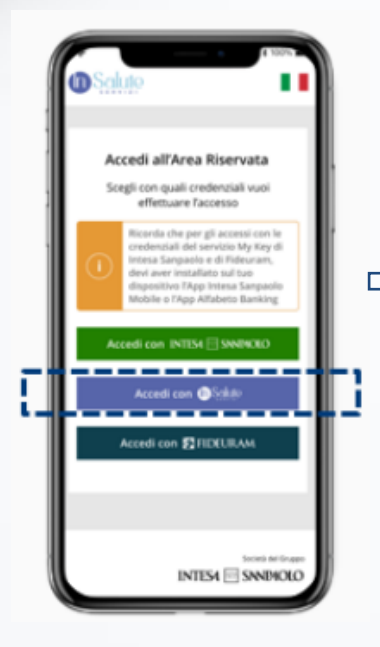

Potranno essere utilizzate le **stesse credenziali** - Codice Fiscale e password - così da ottenere l'invio del codice di autenticazione (OTP) sul <sup>4</sup> numero di cellulare registrato nella App InSalute Servizi

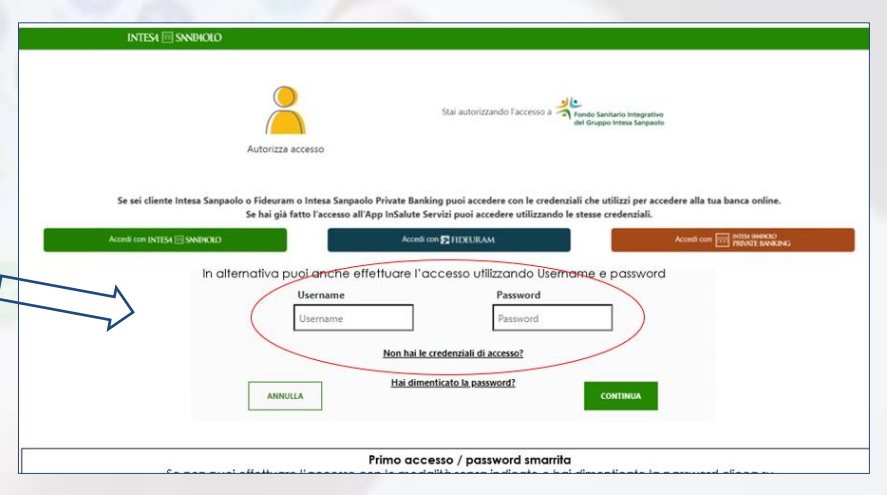

#### Username = Codice Fiscale

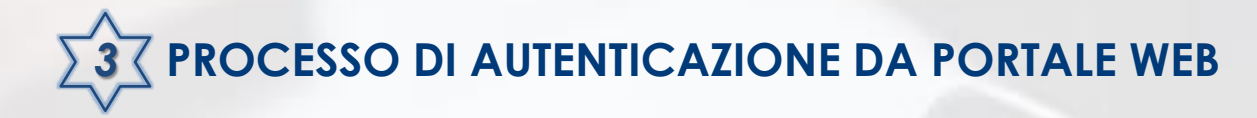

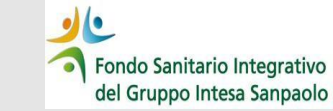

Accedere al sito web del Fondo Sanitario https://www.fondosanitariointegrativogruppointesasanpaolo.it

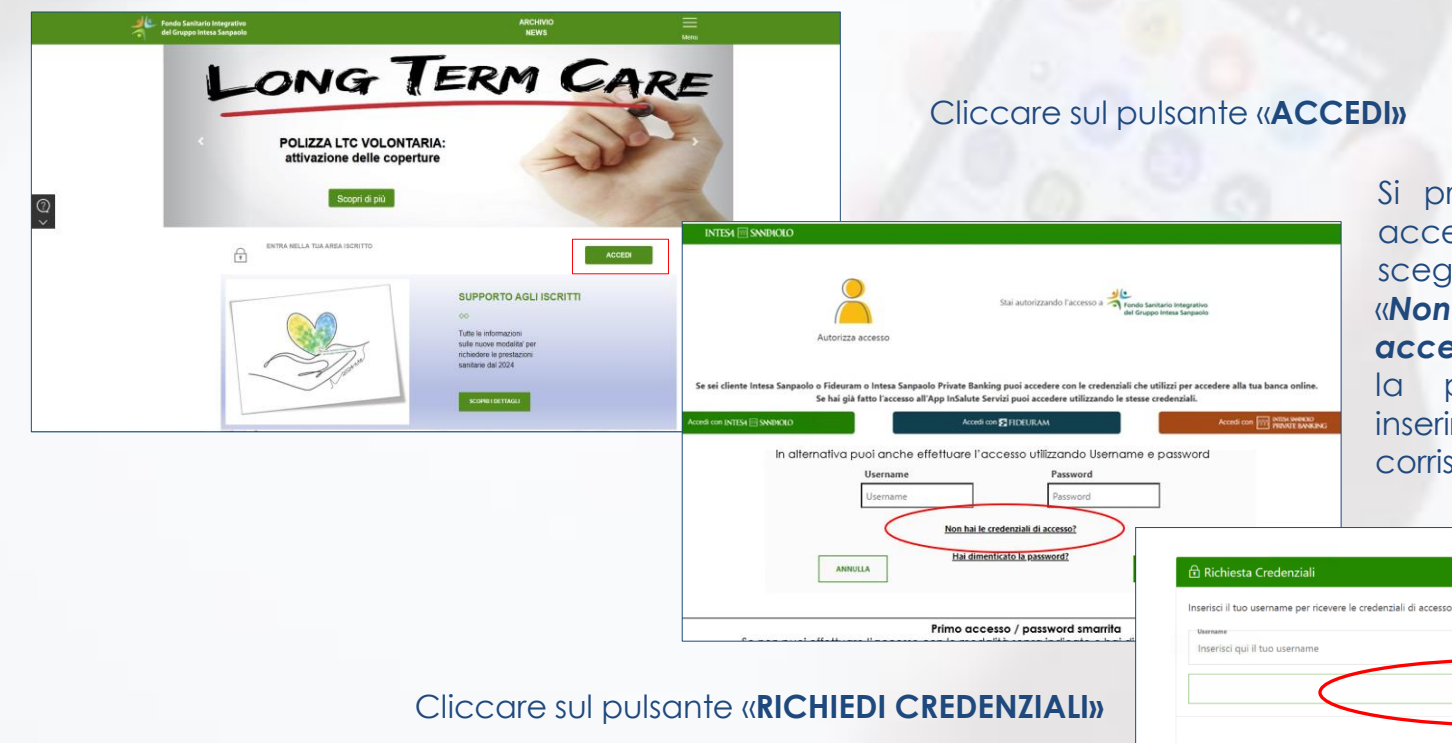

Si presenterà la maschera di accesso dove occorrerà scegliere la funzionalità «Non hai le credenziali di accesso?»: la procedura richiederà di inserire il proprio Username che corrisponde al Codice Fiscale

RICHIEDI CREDENZIALI

Cliccando su «**RICHIEDI CREDENZIALI**» la procedura restituirà la maschera in cui verrà indicata la mail a cui saranno inviate le credenziali

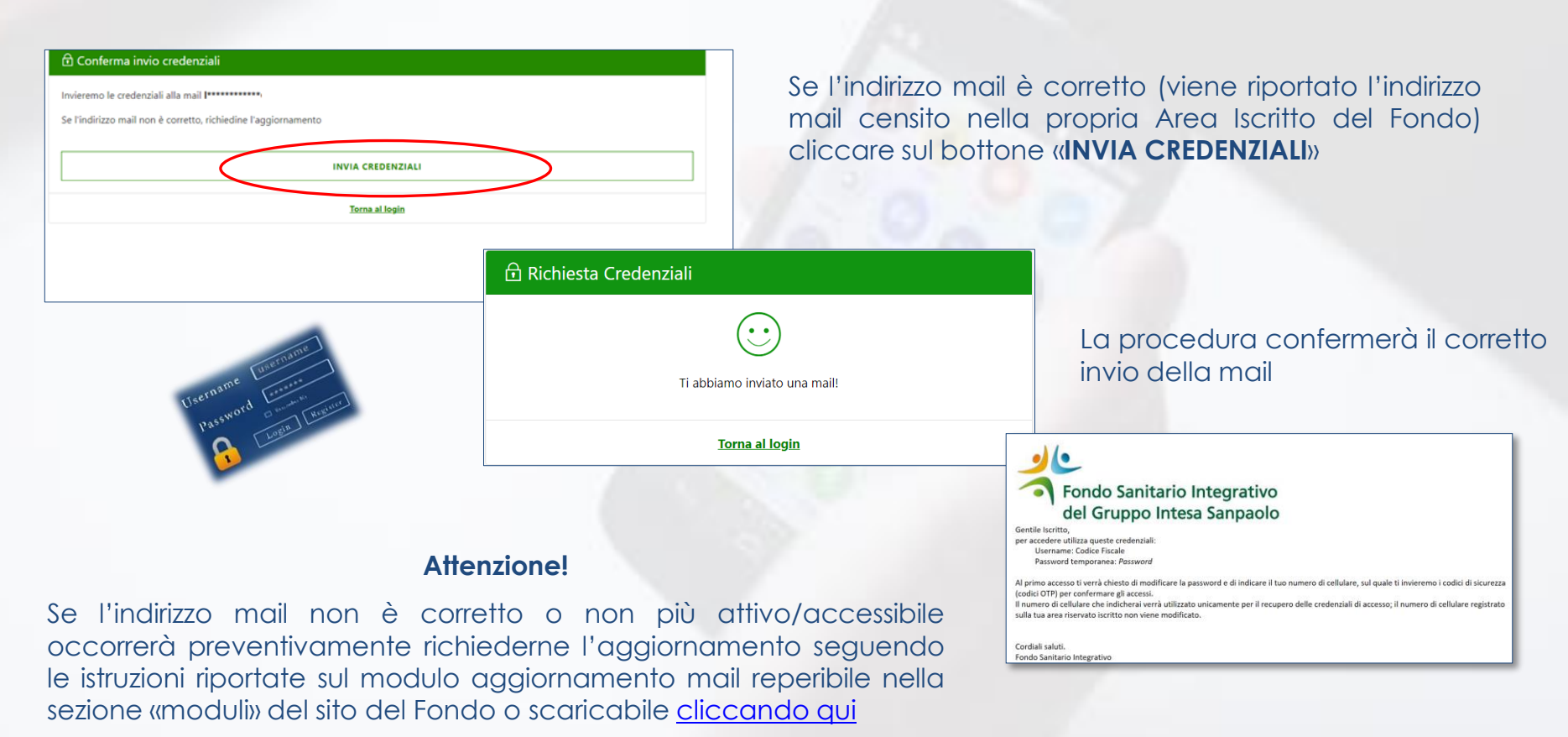

Fondo Sanitario Integrativo del Gruppo Intesa Sanpaolo

#### Una volta ricevuta la mail con la password provvisoria tornare alla pagina iniziale di ACCESSO/LOGIN

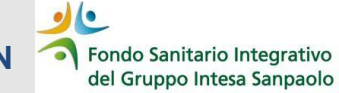

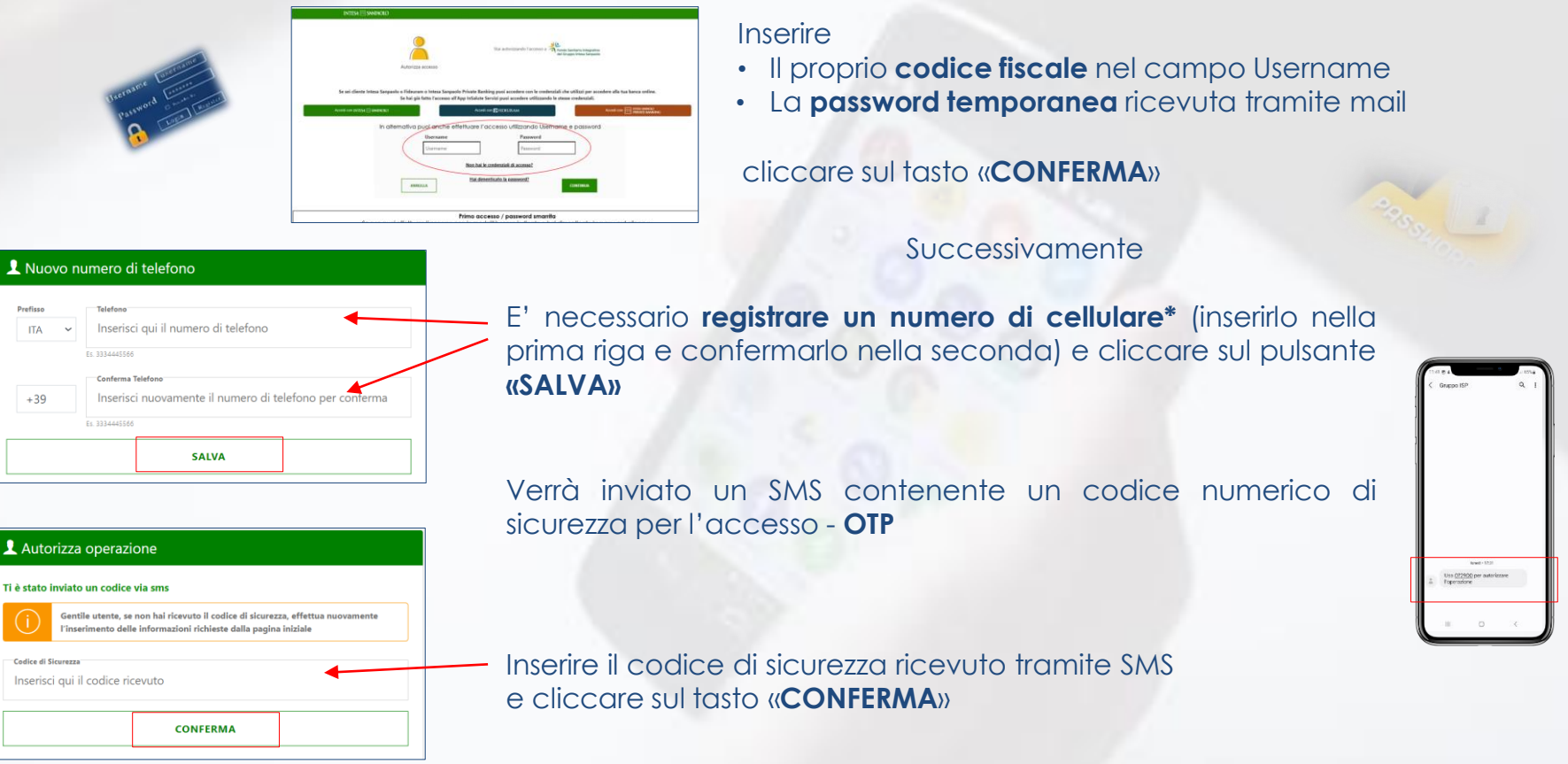

\*Numero di cellulare – può non coincidere con quello di contatto registrato nella propria area iscritto del FSI; deve essere inserito il numero su cui si vuole far arrivare il codice di sicurezza OTP da utilizzare per ogni accesso – non modifica quello presente in area iscritto

# Una volta inserito il codice di sicurezza (OTP) verrà presentata la maschera per il cambio/personalizzazione della password

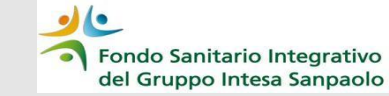

| 🖴 Cambio Password                                                                                                    | Nel                        |
|----------------------------------------------------------------------------------------------------|----------------------------|
| Scegli una password: ti servirà per accedere in modo più sicuro all'app e al sito (Area Riservata)<br>Vecchia Password<br>Inserisci qui la vecchia password | crec                       |
| Nuova Password<br>Inserisci qui la tua password                                                                                                    | Scegli<br>★ 8 ca<br>↓ 1 ca |
| Conferma Password<br>Inserisci qui la conferma della tua nuova password 💿                                                                                   | ✓ 1 ca<br>× 1 ca<br>× 1 n  |
| CONFERMA                                                                                                    |                            |

Nel campo «**vecchia password**» inserire la password temporanea ricevuta tramite mail

#### creare la propria password

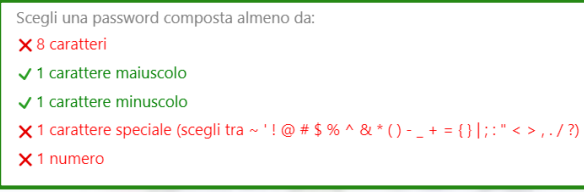

Confermare la propria password

La procedura verificherà il rispetto delle regole di composizione della nuova password personale

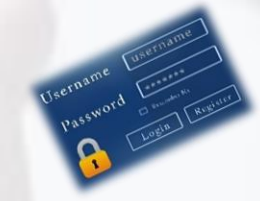

#### Cliccare sul tasto «CONFERMA»

La procedura ritorna un messaggio di procedura di autenticazione completata correttamente

| $\sim$       | L Operazione completata                                                                    |
|--------------|--------------------------------------------------------------------------------------------|
| $\checkmark$ | La tua utenza è stata aggiornata, adesso puoi accedere al portale           Torna al login |

Cliccando su «**Torna al login**» si ritorna alla maschera di accesso all'Area Iscritto del Fondo Sanitario

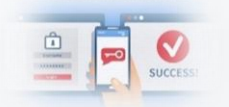

Per accedere inserire il proprio Codice Fiscale nel campo Username, digitare la password appena creata e inserire il codice di sicurezza (OTP) che verrà inviato sul cellulare

NB. La password appena creata potrà essere utilizzata anche per l'accesso con l'App InSalute Servizi scegliendo l'opzione «Accedi con InSalute »